#### Procédure de demande de séjour gratuit pour une unité d'accueil

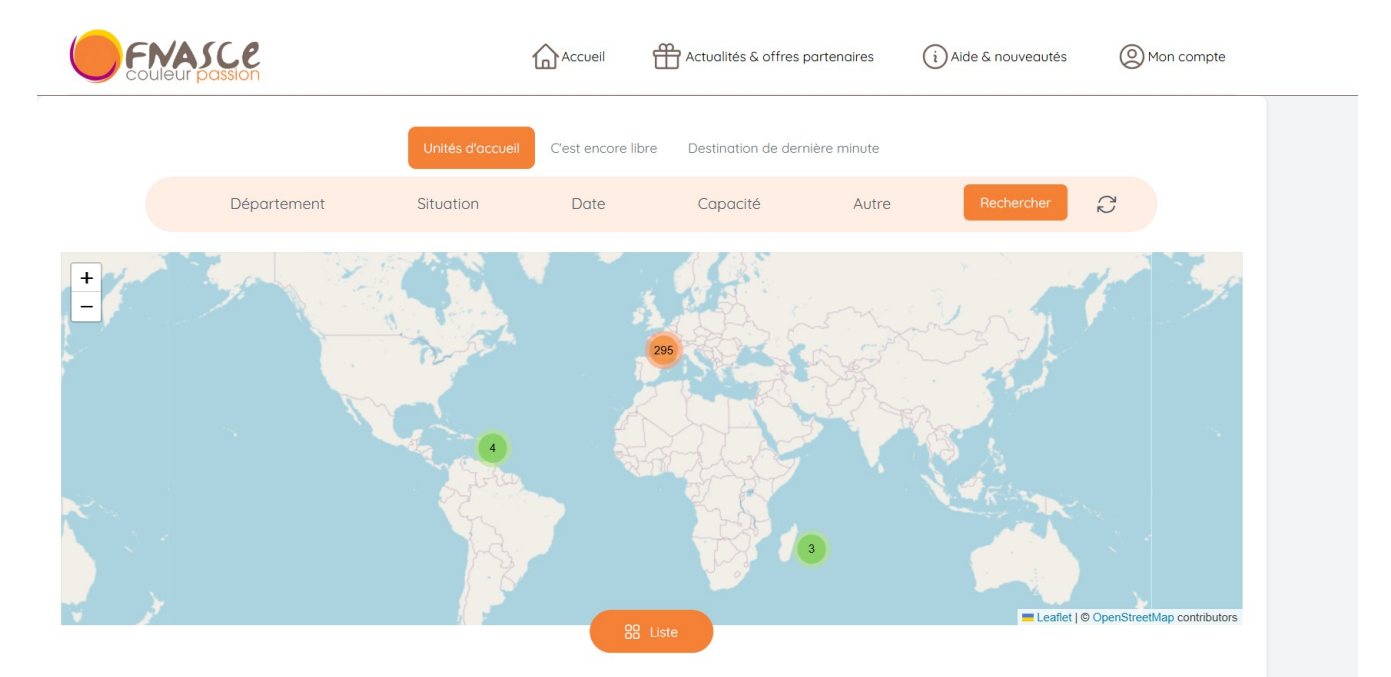

## 1 – Accès au site (page d'accueil)

#### 2 – Une fois connecté à votre espace, aller sur « Mon compte » puis « Mes demandes »

| Coulieur passion                                                        |         | Actualités & offres partenaires | (i) Aide & nouveautés | Mon compte   |
|-------------------------------------------------------------------------|---------|---------------------------------|-----------------------|--------------|
| Mon compte Nes ayants droit Mes demandes                                |         |                                 |                       |              |
| Mes informations personnelles ( <u>Modifier)</u><br>Mon ASCE<br>ASCE 85 |         |                                 |                       |              |
|                                                                         |         |                                 |                       |              |
| Coulleur passion                                                        |         | Actualités & offres partenaires | (i) Aide & nouveautés | O Mon compte |
| Mon compte Mes ayants drott Mes demandes                                | Accueil | Actualités & offres partenaires | (i) Alde & nouveautés | O Mon compte |
| Mon compte Mes ayants droit Mes demandes Demandes de séjour             | Accueil | Actualités & offres partenaires | i Aide & nouveautés   | O Mon compte |

3 – Si vous êtes éligible au séjour gratuit, une commande présente ci-dessous s'affiche « Faire une demande de séjour gratuit » sur laquelle vous pouvez cliquer.

| 25/07/2017                    | ASCE 85                                | - <u>L'Ile d'Yeu - Phare de la</u><br>Pointe des Corbeaux 2 | - Du 06/10/2017 au 08/10/2017<br>- Du 06/10/2017 au 08/10/2017 | Terminé -<br>Le séjour est passé                       |  |
|-------------------------------|----------------------------------------|-------------------------------------------------------------|----------------------------------------------------------------|--------------------------------------------------------|--|
| 14/10/2016                    | ASCE 17                                | Port-des-Barques                                            | Du 26/12/2016 au 02/01/2017                                    | Annulée par le gestionnaire<br>UA -<br>Demande annulée |  |
| Demandes de<br>Faire une dema | séjour gratuit<br>nde de séjour gratui |                                                             |                                                                |                                                        |  |
|                               |                                        |                                                             |                                                                |                                                        |  |

# 4 - Renseigner les champs afin de formuler précisément votre demande

|                                                                                                    | Demande de séjour gratuit                                                                                                    |
|----------------------------------------------------------------------------------------------------|----------------------------------------------------------------------------------------------------|
| Attention, il y a seulement 2 périoc<br>- les vacances scolaires de printen<br>- les vacances d'été de début juille | les possibles pour les séjours gratuits familiaux (avec au moins un enfant participant) :<br>nps toutes zones (attributions en novembre)<br>t jusque fin aoùt (attributions en janvier)                                                                            |
| C'est la commission d'attribution a<br>distance à parcourir. Voir toutes le                                         | le la FNASCE qui choisit la destination et l'unité d'accueil pour la famille (en respectant le choix géographique mer, campagne ou montagne, les dates demandées, la capacité et la<br>s infos ici : <u>https://www.fnascee.org/les-sejours-gratuits-r243.html</u> |
| Pour quelle saison effectuez                                                                                        | : vous la demande ?                                                                                                    |
| Eté Pour tous                                                                                                    |                                                                                                    |
| Avez-vous déjà bénéficié d'u                                                                                        | in séjour gratuit ?                                                                                                    |
| 🔿 Oui 🔵 Non                                                                                                    |                                                                                                    |
| Si oui, en quelle année ?                                                                                           |                                                                                                    |
|                                                                                                    |                                                                                                    |
|                                                                                                    |                                                                                                    |
| Voyagez-vous avec votre ar                                                                                          | nimal ?                                                                                                    |
| 🔿 Oui 🔿 Non                                                                                                    |                                                                                                    |
| Avez-vous un mouen de loco                                                                                          | amotion 2                                                                                                    |
|                                                                                                    |                                                                                                    |
|                                                                                                    |                                                                                                    |
| Quelle distance seriez-vous                                                                                         | prêt(e) à parcourir pour vous rendre sur le lieu du séjour ?                                                                                                    |
|                                                                                                    | sins de 600 km () pos de irmite                                                                                                    |
| Avez-vous besoin d'un logen                                                                                         | nent accessible PMR ?                                                                                                    |
| 🔘 Oui 🕕 Non                                                                                                    |                                                                                                    |
|                                                                                                    |                                                                                                    |
|                                                                                                    |                                                                                                    |
| Avez-vous besoin d'un log                                                                                           | gement accessible PMR ?                                                                                                    |
| 🔵 Oui 🧿 Non                                                                                                    |                                                                                                    |
| Choix géographique de p                                                                                             | référence 1                                                                                                    |
| 🔿 Campagne 🔵 Mer                                                                                                    | Montagne Ville                                                                                                    |
| Choix déographique de p                                                                                             | référence 2                                                                                                    |
|                                                                                                    |                                                                                                    |
|                                                                                                    |                                                                                                    |
| Période de préférence 1                                                                                             |                                                                                                    |
| Du                                                                                                    | Au                                                                                                    |
| 05/07/2025                                                                                                    | 23/08/2025                                                                                                    |
|                                                                                                    |                                                                                                    |
| Párioda da práfáranca 2                                                                                             |                                                                                                    |
| Periode de preference z                                                                                             |                                                                                                    |
| Du                                                                                                    | Au                                                                                                    |
| Date de début                                                                                                    | Date de fin                                                                                                    |
|                                                                                                    |                                                                                                    |
| Créer la demande de séio                                                                                            | ur aratuit                                                                                                    |
|                                                                                                    |                                                                                                    |
|                                                                                                    |                                                                                                    |

Sans omettre de lister notamment tous les occupants du séjour (pour des raisons d'assurance)

| Demande de séjour gratuit                                                                                     |                                                 |          |  |
|----------------------------------------------------------------------------------------------------|-------------------------------------------------|----------|--|
| Informations personnelles                                                                                     |                                                 | Modifier |  |
| Prénom                                                                                                    | Nom                                             |          |  |
| Adresse                                                                                                    | Email                                           |          |  |
| Tél. 1                                                                                                    | Tél. 2                                          |          |  |
|                                                                                                    |                                                 |          |  |
| Récapitulatif de la demande                                                                                   |                                                 |          |  |
| Avez-vous déjà bénéficié d'un séjour gratuit ?                                                                | Avez-vous besoin d'un logement accessible PMR ? |          |  |
| Oui en 2022                                                                                                   | Non                                             |          |  |
| Avez-vous un moyen de locomotion ?                                                                            | Distance maximale                               |          |  |
| Oui                                                                                                    | Pas de limite                                   |          |  |
| Préférence géographie de choix 1                                                                              | Préférence géographie de choix 2                |          |  |
| Montagne                                                                                                    | Mer                                             |          |  |
| Occupants                                                                                                    |                                                 | Modifier |  |
| Attention, pour des raisons d'assurance, il est impératif de renseigner l'ensemble des participants au séjour |                                                 |          |  |

### Autant de cases que de participants au séjour apparaissent (exemple ici avec 4 personnes).

|                                                                                                    | Demande de séjo                                                  | our gratuit                   |                    |
|----------------------------------------------------------------------------------------------------|------------------------------------------------------------------|-------------------------------|--------------------|
| Informations personnelles                                                                                                    |                                                                  |                               | Modifier           |
| Prénom                                                                                                    | Nor                                                              |                               |                    |
| Adresse                                                                                                    | Emo                                                              | li                            | Modifier           |
| Attention, pour des raisons d'assurance, il est impératif de renseigne                                                                           | er l'ensemble des participants au séjour                         |                               |                    |
|                                                                                                    |                                                                  |                               |                    |
|                                                                                                    |                                                                  |                               |                    |
|                                                                                                    |                                                                  |                               |                    |
| Dates demandées                                                                                                    |                                                                  |                               | Modifier           |
| Vous pouvez ajouter jusqu'à 5 périodes différentes. Si vous êtes flex<br>Pensez à vérifier les disponibilités des unités d'accueil présentes sur | ible sur les dates merci de le préciser dans le c<br>leur fiche. | champ "Ajouter une remarque". |                    |
| Du 05/07/2025 au 23/08/2025                                                                                                    |                                                                  |                               |                    |
| Ajouter une remarque                                                                                                    |                                                                  |                               |                    |
| Je suis flexible sur les dates, entre le 05/07/2025 et le 23                                                                                     | /08/2025                                                         |                               |                    |
|                                                                                                    |                                                                  |                               |                    |
|                                                                                                    |                                                                  |                               |                    |
| Annuler la demande                                                                                                    |                                                                  |                               | Envoyer la demande |
| Bien indiquer également la                                                                                                    | a ou les dates de                                                | séjour souhaitées en aj       | outant si          |
| nécessaire une remarque j                                                                                                    | orécisant la dema                                                | ande                          |                    |
|                                                                                                    |                                                                  |                               |                    |

6 – Une fenêtre de confirmation s'ouvre vous précisant de la bonne prise en compte de votre demande.

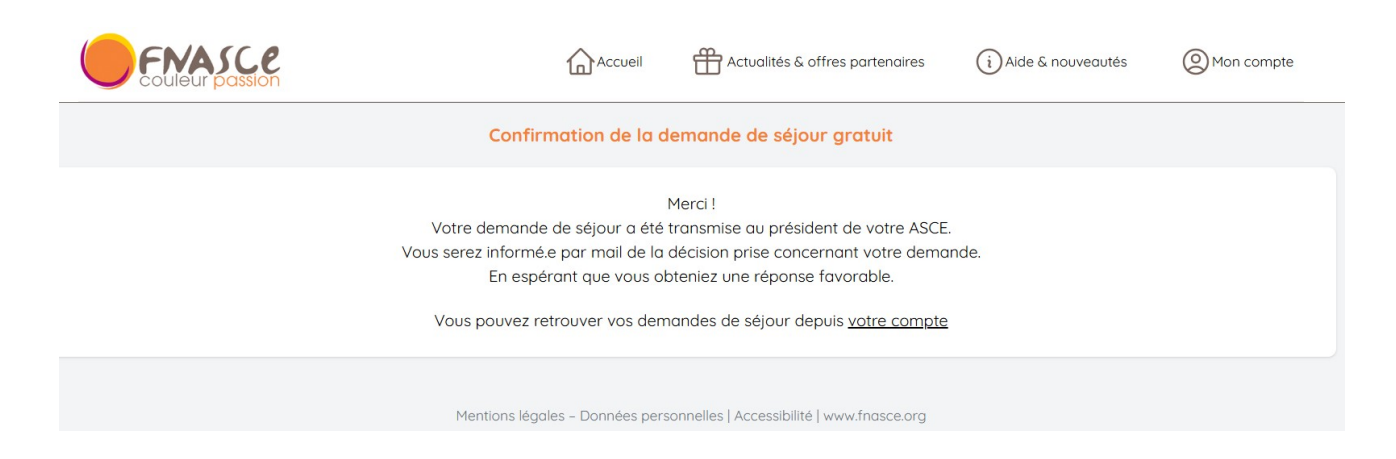